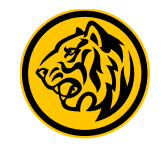

## Flow Management Kartu

Link Kartu Debit ke Rekening

## Link Kartu Debit ke Rekening

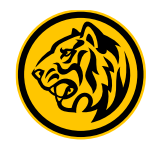

## Step:

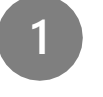

Login M2U Apps Klik <u>pojok kiri atas</u> > Management Kartu

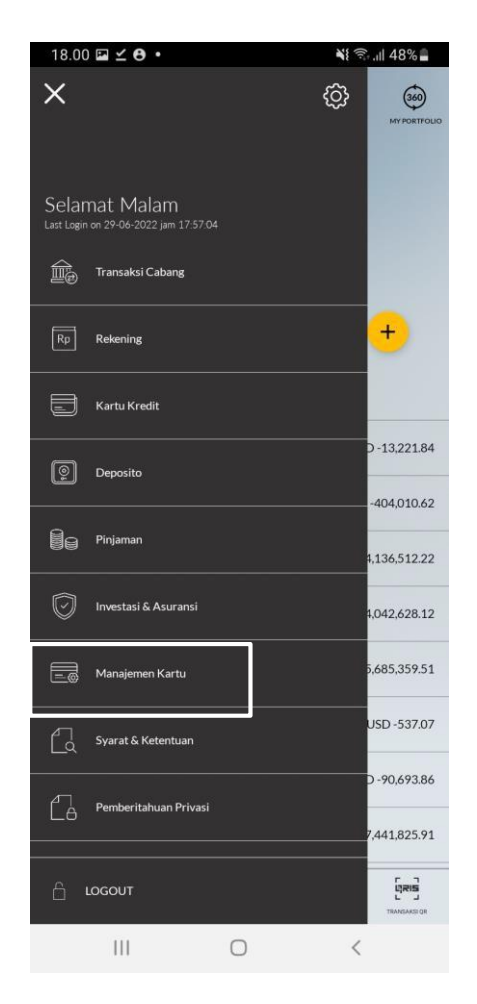

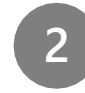

Pada tampilan Pilihan Kartu **Pilih Kartu yang akan di link dengan Rekening (Status AKTIF)** > Klik Link Kartu

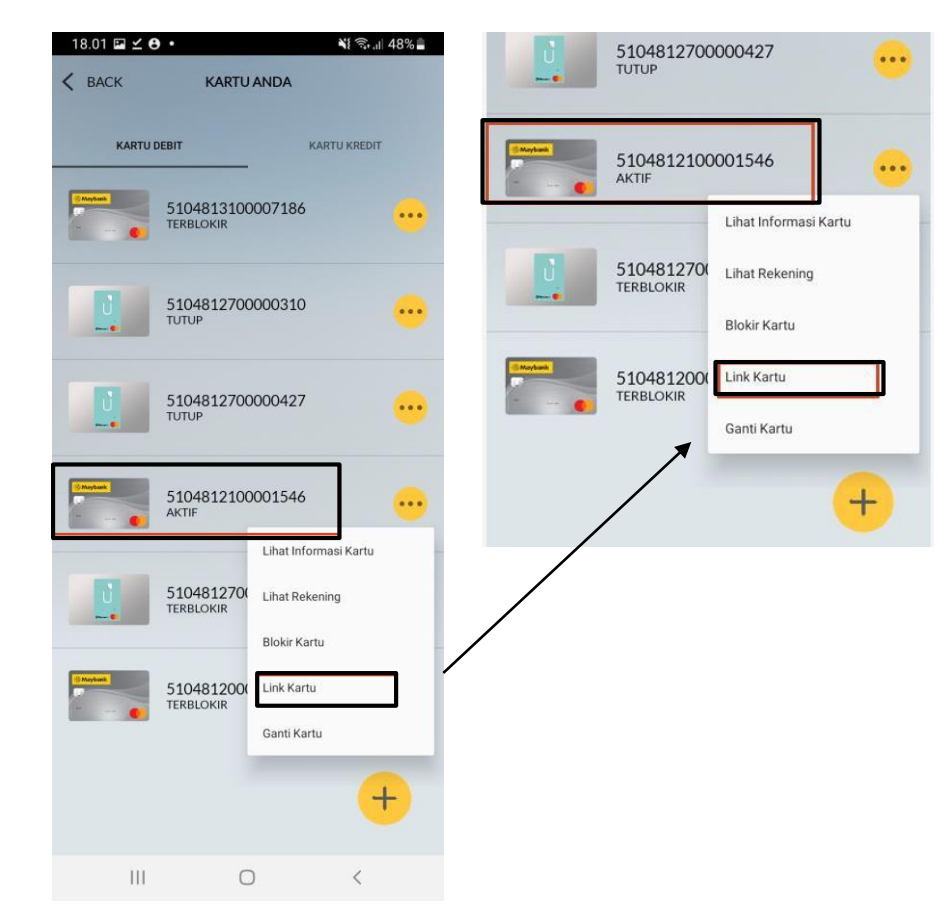

## Link Kartu Debit ke Rekening

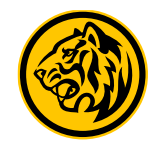

Step:

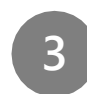

Tampilan Pilihan Rekening **Pilih Rekening yang akan di Link kan** > Pada tampilah Detail Informasi, periksa Kembali apakah rekening sudah sesuai > **Konfirmasi & Minta TAC** > **Masukkan TAC** > **Link Kartu Anda Berhasil**>

| 18.01 🖬 🗹 🔁 🔹                   |               | ار الله 🕄 الأ           | 18.01 🖬 🗹 🖰 🔹                                         |                      | ارا 🗟 ¥               | 18.01 🖬 <b>⊻ Ө</b> • |   | NE 🖘 ,II 48% 🗖                                                                                        | 18.01 🖬 🗹 🖰 | •                             | .ıll 48% |
|---------------------------------|---------------|-------------------------|-------------------------------------------------------|----------------------|-----------------------|----------------------|---|----------------------------------------------------------------------------------------------------|-------------|-------------------------------|----------|
| 🕻 ВАСК                          | M2U           |                         | < васк                                                | DETAIL INFORMASI     |                       | ×                    |   | KIRIM ULANG TAC 01 : 58                                                                               | ×           | M2U                           |          |
| Pilih Rekening                  | $\rightarrow$ | Rp f<br>Rp<br>Kartu ATM | Tujuan Nomor Rekening<br>Tabungan Maksi<br>8003900377 |                      | Masukan SMS Token/TAC |                      |   | Link Kartu Anda Berhasil<br>2022-06-29 18:01:28<br>Tujuan Nomor Rekening Tabungan Maksi<br>8003900377 |             |                               |          |
| Tabungan Maksi<br>8003900019    |               | IDR 23,123.00           | Nomor Kartu ATM<br>510481210000154                    | 46                   |                       | 1                    | 2 | 3                                                                                                    | Nom         | or Kartu ATM 5104812100001546 |          |
| Tabungan Maksi<br>8003900377    |               | IDR 19,704,351.00       |                                                       |                      |                       | 4                    | 5 | 6                                                                                                    |             |                               |          |
| Tabungan Maksi IB<br>8703900001 |               | IDR 4,504,996.00        |                                                       |                      |                       | 7                    | 8 | 9                                                                                                    |             |                               |          |
|                                 |               |                         | КС                                                    | DNFIRMASI & MINTA TA | AC                    | $\langle \rangle$    | 0 | ОК                                                                                                    |             |                               |          |
|                                 |               |                         | III                                                   | 0                    | <                     |                      |   |                                                                                                    |             |                               |          |